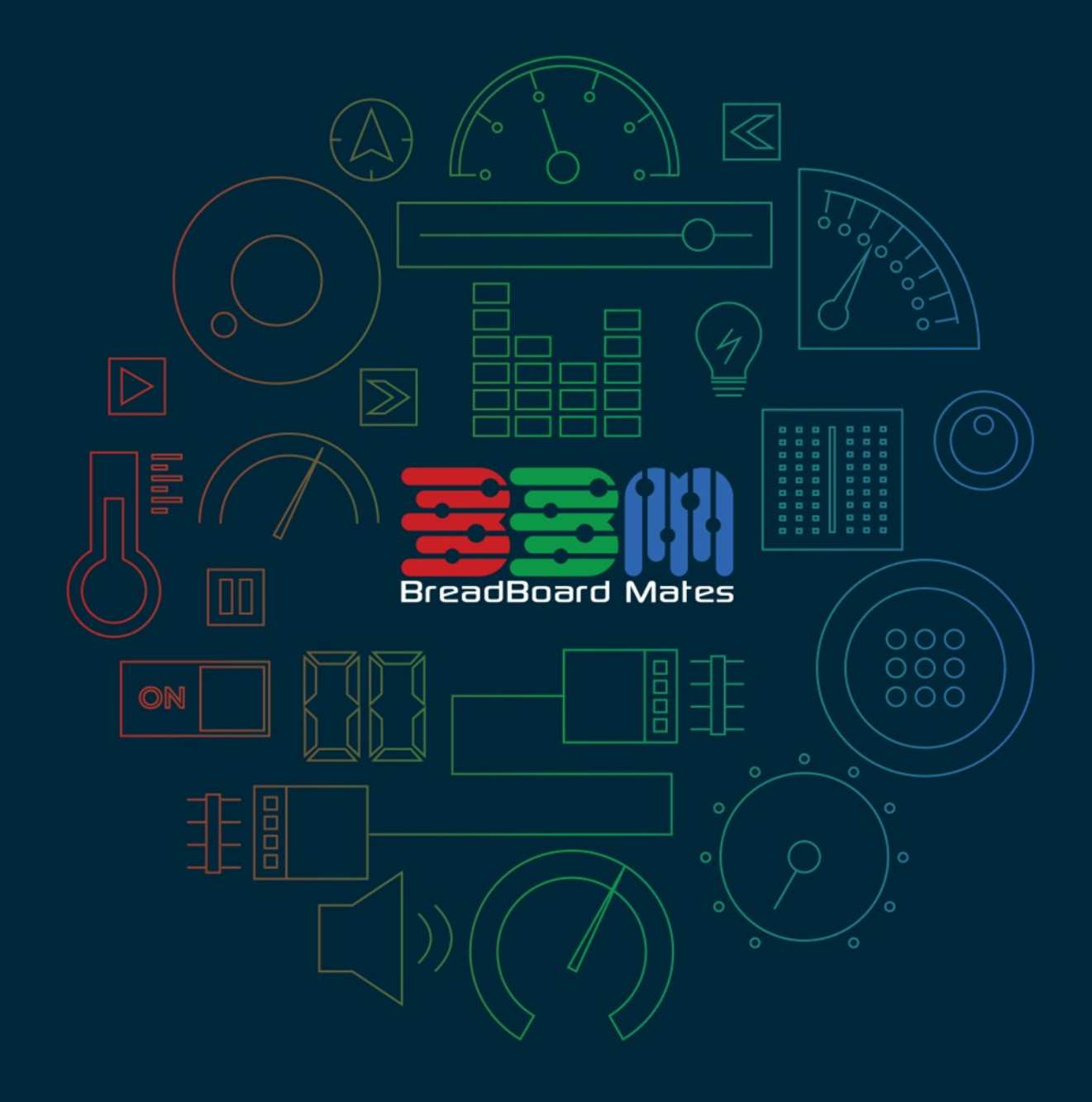

# Commander Editor MATES STUDIO

© 2024 4D Systems. All rights reserved.

Content may change at any time. Please refer to the resource centre for latest documentation.

# Contents

| Introduction                 | 3  |
|------------------------------|----|
| Main Interface               | 3  |
| Menu Bar                     | 4  |
| Project Editor               | 6  |
| Adding Pages                 | 6  |
| Removing Pages               | 9  |
| Page Discussion              | 9  |
| Save Options                 | 11 |
| Save Project                 | וו |
| Save Project As              | 12 |
| Export as Architect Project  | 12 |
| Tools and Configuration      | 14 |
| Loading (PmmC) Firmware      | 14 |
| Reversing Orientation        | 16 |
| Page Transitions             | 17 |
| Project Baud Rate            | 17 |
| Runtime Mode                 | 18 |
| Running the Project          | 19 |
| Identifying the Correct Port | 19 |
| Selecting the Target Port    | 20 |
| Uploading the Project        | 21 |
| Additional Options           | 23 |
| Creating a New Project       | 23 |
| Opening a Project            | 24 |
| Software Information         | 25 |

# Introduction

Mates Studio's Commander is the simplest among all the environments. Providing a simple user interface for simply adding predesigned pages to the project, it allows project development to finish within seconds. It also provides a quick discussion of each page added and all the widgets it contains making it a perfect choice for those who are just starting with BBM products.

Commander environment offers two main parts, a project editor and a host simulator. This manual will focus on the project editor including how to add built-in and custom pages and checking a short documentation for the page.

# **Main Interface**

The main editor interface can be divided into the menu bar and two separate columns.

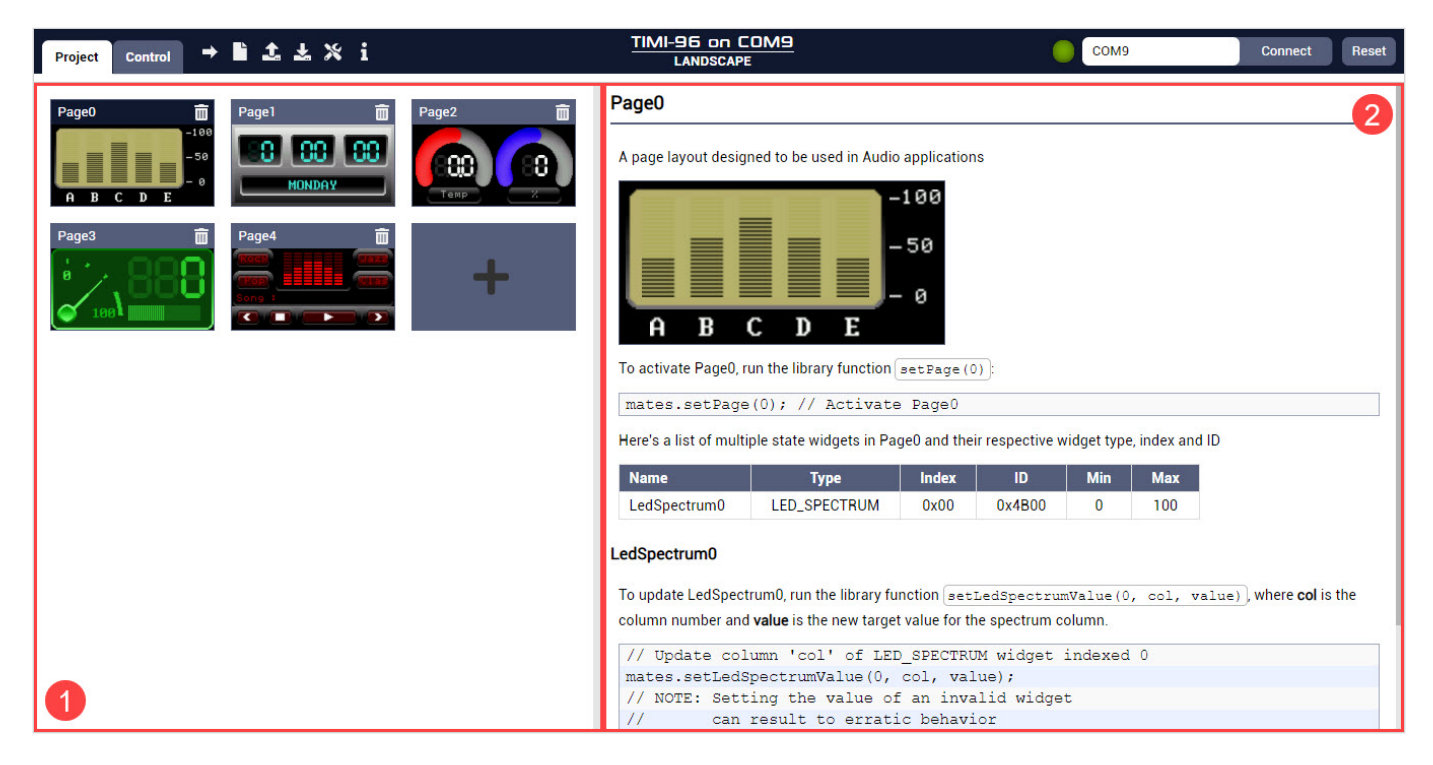

#### 1. Project Editor

This provides a simple way to add or remove pages to the project

#### 2. Page Discussion

This area displays a short summary discussion for all the widgets present in the selected page

### Menu Bar

Commander project windows provides a menu bar for basic functionalities including save, compile, upload and more.

| Project | Control | →Ľ±×i | (No Port Detected) | Connect | Reset |
|---------|---------|-------|--------------------|---------|-------|
|         |         |       |                    |         |       |

From left to right, the menu items included are listed below:

#### Project Tab

Switches to the project editor. This allows developers to add or remove pages to their project.

#### **Control Tab**

Switches to controller interface. This allows developers to simulate how a host controller can communicate with a BBM module programmed with the Commander project.

#### Upload

Uploads the project to the module connected to the target port

#### **Create New Project**

Opens a new Mates Studio setup window

#### **Open Project**

Displays an Open File Window to browse the computer for project files

#### **Save Options**

Provides a dropdown menu which provides multiple save functionalities

| Item                        | Description                                         |
|-----------------------------|-----------------------------------------------------|
| Save Project                | Save the project                                    |
| Save Project As             | Save the project with a new filename                |
| Export as Architect Project | Export the project as Architect with a new filename |

#### **Tools and Configuration**

Provides a dropdown menu which provides tools and project configuration

| *                          |
|----------------------------|
| Load PmmC                  |
| <b>Reverse Orientation</b> |
| Page Transition            |
| Baud Rate                  |
| Runtime Mode               |

| Item                   | Description                                                                                    |
|------------------------|------------------------------------------------------------------------------------------------|
| Load PmmC              | Opens the Load PmmC window for updating firmware                                               |
| Reverse<br>Orientation | Provides option to reverse module orientation                                                  |
| Page Transition        | Provides option to select transitioning effect (default: None)                                 |
| Baud Rate              | Provides option to set baud rate for communicating (default: 9600)                             |
| Runtime Mode           | Provides option to make widget parameters editable or fixed during runtime (default:<br>Fixed) |

#### Note

When using any of these tools and project configurations, it is important to reupload the project.

#### Software Information

Opens the About window showing the version information of Mates Studio

#### **Port Status**

Shows whether the display module is connected successfully for the controller interface

#### **Port Selection**

Provides a dropdown selection of all available ports. Selected port is used when programming and when using the controller interface

#### **Port Connect Button**

Connects to the module for use with the controller interface

#### **Port Reset Button**

Reset connection when using the controller interface

### **Project Editor**

The project editor provides a simple interface allowing developers to select and utilize different page designs/ layouts from a built-in collection provided by the Breadboard Mates team and its community. This allows users to quickly produce nice looking GUI applications in seconds.

#### **Adding Pages**

By clicking the Add Page button, a collection of pre-made page designs can be browsed.

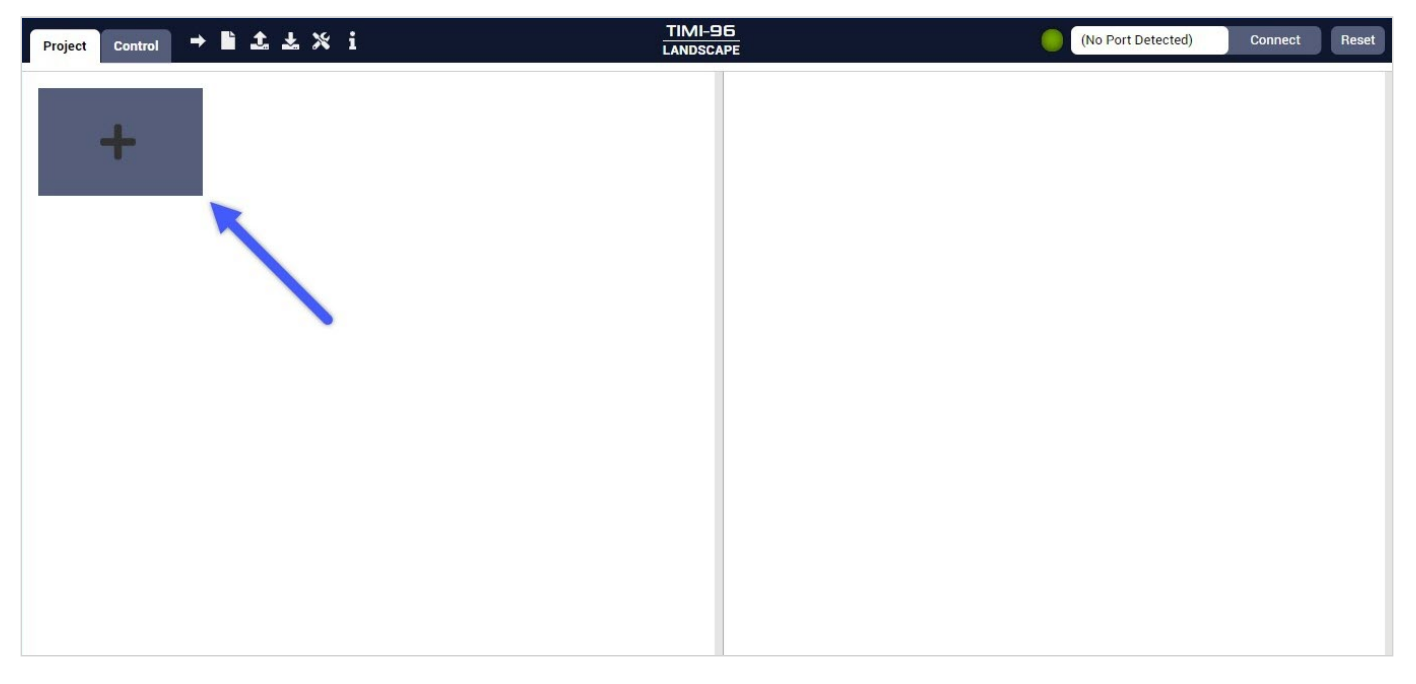

The Page Selection Window will appear as shown:

|                       | SELECT PAGE LAYOUT                                                             | CLOSE |
|-----------------------|--------------------------------------------------------------------------------|-------|
| Audio                 | 5 Gauge EQ                                                                     |       |
| Date and Time         | A page layout designed to be used in Audio applications                        |       |
| Distance              | Bar Meter LedDigits A page layout designed to be used in Audio applications    |       |
| Electrical            | Graphic Equalizer                                                              |       |
| Environmental         | A page layout designed to be used in Audio applications                        |       |
| Graphs                | LCD Bar Meter     A page layout designed to be used in Audio applications      |       |
| Miscellaneous         | Media Spectrum L to R                                                          |       |
| Motion                | A page layout designed to be used in Audio applications                        |       |
| Multimedia            | A page layout designed to be used in Audio applications                        |       |
| Navigation            | Metal Bar Meter Single A page layout designed to be used in Audio applications |       |
| Notifications         | Metal Bar Meter                                                                |       |
| User                  | A page layout designed to be used in Audio applications                        |       |
|                       | Sound Level Meter                                                              |       |
|                       | A page layout designed to be used in Audio applications                        |       |
|                       | A page layout designed to be used in Audio applications                        |       |
| and the second second |                                                                                |       |

Browse Computer

Page designs can be filtered by choosing the category tabs on the left-hand side. A special category, labeled **User**, contains custom designs made using Architect, Genius and Builder and is saved to:

C:\Users\%USERNAME%\Documents\Mates Studio Pages

By selecting a page design from the list shown in the middle column of the window, a preview of the page will be shown on the right-hand side.

Multiple page layouts can be selected at the same time by holding CTRL key before clicking the page item.

|                 | SELECT PAGE LAYOUT                                                                        | CLOSE   |
|-----------------|-------------------------------------------------------------------------------------------|---------|
| Audio           | 5 Gauge EQ                                                                                |         |
| Date and Time   | A page layout designed to be used in Audio applications                                   |         |
| Distance        | Bar Meter LedDigits           A page layout designed to be used in Audio applications     |         |
| Electrical      | Graphic Equalizer                                                                         |         |
| Environmental   | A page layout designed to be used in Audio applications                                   |         |
| Graphs          | LCD Bar Meter     A page layout designed to be used in Audio applications                 |         |
| Miscellaneous   | Media Spectrum L to R                                                                     |         |
| Motion          | A page layout designed to be used in Audio applications                                   |         |
| Multimedia      | A page layout designed to be used in Audio applications                                   |         |
| Navigation      | Metal Bar Meter Single                                                                    |         |
| Notifications   | A page layout designed to be used in Audio applications                                   | CONFIRM |
| User            | A page layout designed to be used in Audio applications                                   |         |
|                 | Sound Level Meter                                                                         |         |
|                 | A page layout designed to be used in Audio applications                                   |         |
|                 | dB Meter - Left and Right Blue<br>A page layout designed to be used in Audio applications |         |
| Browse Computer |                                                                                           |         |

Confirm selections by clicking on the **CONFIRM** button.

Alternatively, a Browse Computer option is provided to allow loading of page templates located in other PC directories.

|                 | SELECT PAGE(S) FROM LIBRARY                                                                      | CLOSE |
|-----------------|--------------------------------------------------------------------------------------------------|-------|
| Audio           | 5 Gauge EQ                                                                                       |       |
| Date and Time   | A page layout designed to be used in Audio applications                                          |       |
| Distance        | Bar Meter LedDigits A page layout designed to be used in Audio applications                      |       |
| Electrical      | db Meter - AVG and PEAK LR                                                                       |       |
| Environmental   | A page layout designed to be used in Audio applications                                          |       |
| Graphs          | dB Meter - Left and Right Blue           A page layout designed to be used in Audio applications |       |
| Miscellaneous   | dB Meter - Left and Right Dual                                                                   |       |
| Motion          | A page layout designed to be used in Audio applications                                          |       |
|                 | dB Meter - Left and Right                                                                        |       |
| Multimedia      | A page layout designed to be used in Audio applications                                          |       |
| Navigation      | dB Meter Single Led Bar A page layout designed to be used in Audio applications                  |       |
| Notifications   | Graphic Equalizer                                                                                |       |
| User            | A page layout designed to be used in Audio applications                                          |       |
|                 | LCD Bar Meter           A page layout designed to be used in Audio applications                  |       |
|                 | Media Spectrum L to R           A page layout designed to be used in Audio applications          |       |
|                 |                                                                                                  |       |
| Browse Computer |                                                                                                  |       |

Navigate to the location of the page (matesPage) file.

| Open Mates Studio Page                                                                                       |                                         |                                     |                        | ×                                              |
|----------------------------------------------------------------------------------------------------|-----------------------------------------|-------------------------------------|------------------------|------------------------------------------------|
|                                                                                                    | his PC > Documents > Mates Studio Pages |                                     | ٽ ~                    |                                                |
| Organize 👻 New fold                                                                                          | ler                                     |                                     |                        | ::: - 🔟 🕐                                      |
| <ul> <li>&gt; A Quick access</li> <li>&gt; OneDrive</li> <li>&gt; This PC</li> <li>&gt; A Network</li> </ul> | Name          Blank.matesPage           | Date modified<br>2/19/2021 11:11 PM | Type<br>MATESPAGE File | Size<br>1 KB                                   |
| File r                                                                                                    | name:                                   |                                     | ~                      | Mates Studio Pages (*.matesPa V<br>Open Cancel |

Confirm selections by clicking on the **Open** button.

Newly added pages will be added and shown in the project editor.

#### **Removing Pages**

Pages not required in the project can easily be deleted by using the delete button included in the page preview shown in the left-hand side of the window.

| (No Port Detected) Connect Reset                                                                                                    |
|----------------------------------------------------------------------------------------------------|
| Image (No Port Detected)     Connect     Reset       age5     A page layout designed to be used in Audio applications     Image (additional additional additited addited additional additional additional additional additiona |
| ai<br>o<br>o<br>m<br>he<br>co<br>o<br>m<br>m<br>m                                                                                                    |

### **Page Discussion**

A short documentation is also automatically generated for every page that is added. It is displayed in the Page Discussion area.

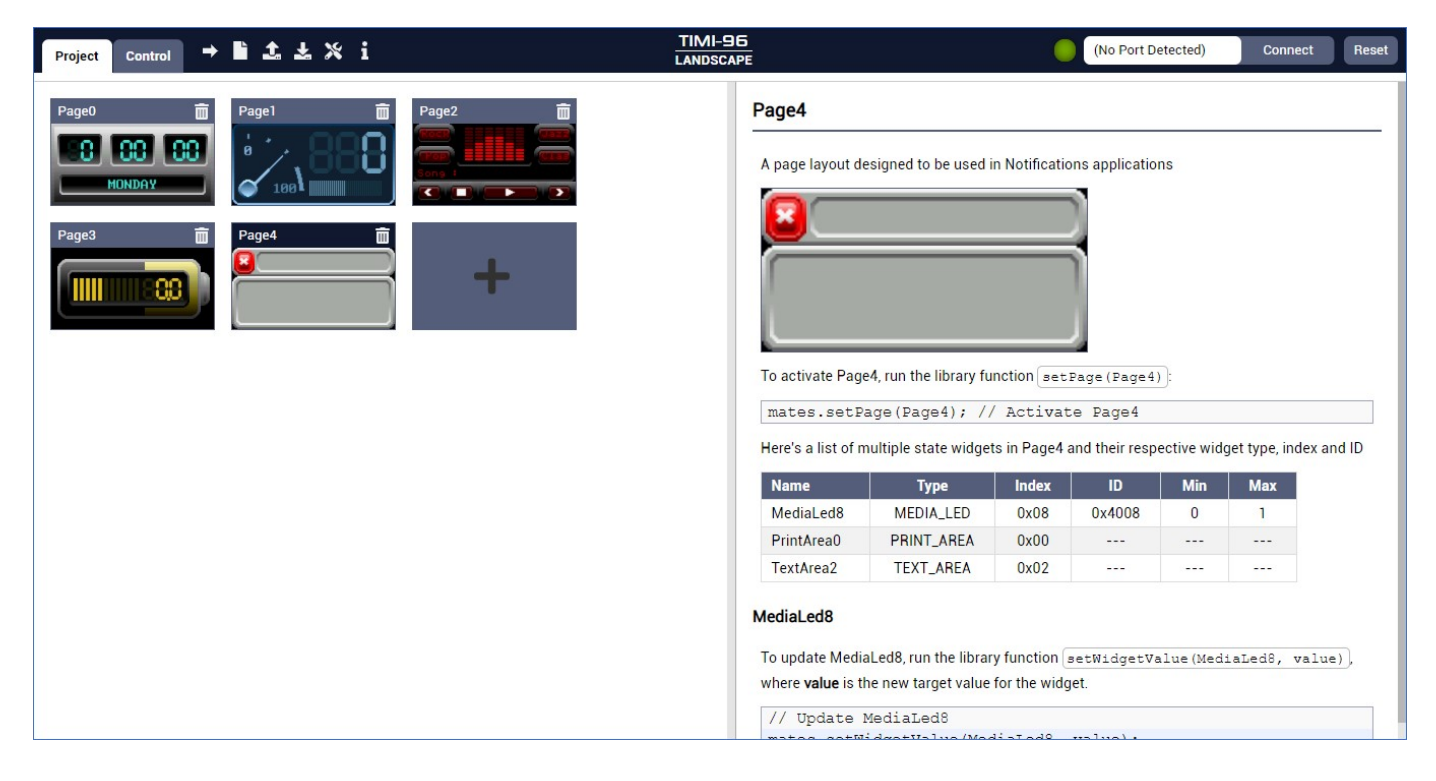

By clicking on the page items on the project editor, the documentation will update to match the last clicked page item. The discussion generated contains code snippets that can be used together with Mates Serial Command libraries.

| Project | Control 🗕                              | ∎±±×i |       | TIMI-96<br>LANDSCAF | 5<br>FE                                                                                                    |                                                                                           | •              | (No Port De    | etected)                | Connect           | Reset |
|---------|----------------------------------------|-------|-------|---------------------|----------------------------------------------------------------------------------------------------|-------------------------------------------------------------------------------------------|----------------|----------------|-------------------------|-------------------|-------|
| Page0   | IIIIIIIIIIIIIIIIIIIIIIIIIIIIIIIIIIIIII | Page1 | Page2 |                     | Page4<br>A page layout du<br>Second de Constant<br>To activate Page<br>mates.setP<br>Here's a list of n                                                                                                    | esigned to be used i<br>e4, run the library fu<br>age (Page4); //<br>nultiple state widge | n Notification | ns application | ns<br>]:<br>ective widd | get type, index a | nd ID |
|         |                                        |       |       |                     | Name                                                                                                    | Туре                                                                                      | Index          | ID             | Min                     | Max               |       |
|         |                                        |       |       |                     | MediaLed8                                                                                                    | MEDIA_LED                                                                                 | 0x08           | 0x4008         | 0                       | 1                 |       |
|         |                                        |       |       |                     | PrintArea0                                                                                                    | PRINT_AREA                                                                                | 0x00           |                |                         |                   |       |
|         |                                        |       |       |                     | TextArea2                                                                                                    | TEXT_AREA                                                                                 | 0x02           |                |                         |                   |       |
|         |                                        |       |       |                     | MediaLed8<br>To update Media<br>where value is the first of the first of the | aLed8, run the librar<br>he new target value<br>MediaLed8                                 | y function     | etWidgetVa     | lue(Med                 | iaLed8, valu      | e),   |

## **Save Options**

### Save Project

Save projects by clicking the Save icon button and selecting Save Project.

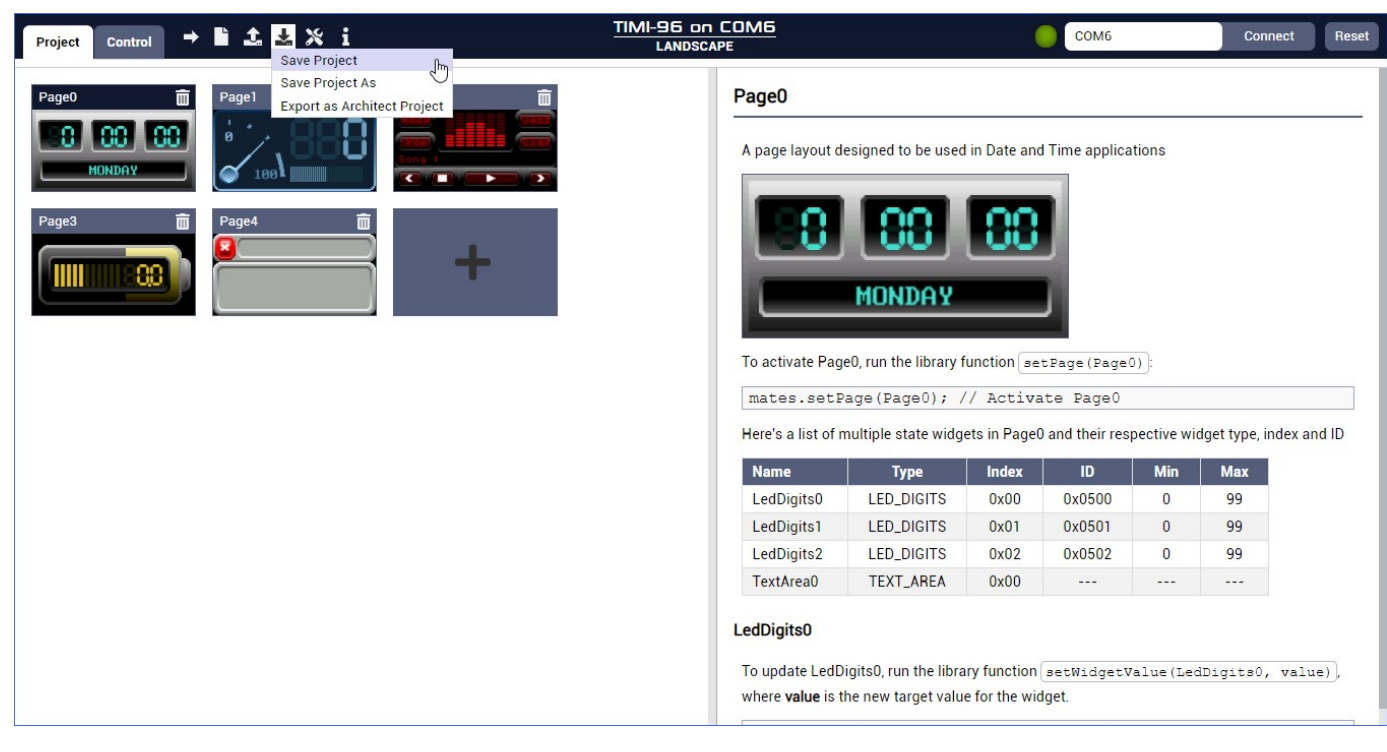

For a new project, a Save Project window will open to request for the location and filename to use when saving.

| Save Mates Studio Project                                                                                                    |                                                                                                    |                                                                                                    |                                                                                                    |                                                                                     | ×                     |
|----------------------------------------------------------------------------------------------------|----------------------------------------------------------------------------------------------------|----------------------------------------------------------------------------------------------------|----------------------------------------------------------------------------------------------------|-------------------------------------------------------------------------------------|-----------------------|
| $\leftrightarrow$ $\rightarrow$ $\checkmark$ $\uparrow$ $\square$ $\Rightarrow$ This                                                                                                    | PC > Documents > Mates Studio Pro                                                                                                    | iects                                                                                                    | ~                                                                                                    | ن الم                                                                               | Mates Studio Projects |
| Organize 🔻 New folder                                                                                                    |                                                                                                    |                                                                                                    |                                                                                                    |                                                                                     | == • ?                |
| <ul> <li>Quick access</li> <li>Desktop</li> <li>Downloads</li> <li>Documents</li> <li>Documents</li> <li>Pictures</li> <li>big</li> <li>Genius</li> <li>Mates Studio Docur</li> <li>Mates Studio Project</li> </ul> | Name<br>Genius<br>Audio Spectrum.mates<br>Day and Time.mates<br>Numbered LEDs.mates<br>Page Navigation.mates<br>Print Hex Values.mates<br>Print Strings.mates<br>Print to Dot Matrix.mates<br>Updating Scope.mates<br>Various Digits.mates                                                                                                    | Date modified<br>7/29/2021 3:42 PM<br>7/29/2021 3:31 PM<br>7/28/2021 1:23 PM<br>7/28/2021 1:23 PM<br>7/28/2021 1:23 PM<br>7/28/2021 1:23 PM<br>7/28/2021 1:23 PM<br>7/28/2021 1:24 PM<br>7/28/2021 1:24 PM | Type<br>File folder<br>Mates Studio Proj<br>Mates Studio Proj<br>Mates Studio Proj<br>Mates Studio Proj<br>Mates Studio Proj<br>Mates Studio Proj<br>Mates Studio Proj<br>Mates Studio Proj | Size<br>24 KB<br>14 KB<br>30 KB<br>107 KB<br>11 KB<br>5 KB<br>7 KB<br>6 KB<br>19 KB |                       |
| This PC This PC Network File name: MyPro Save as type: Mates the folders                                                                                                    | Image: Comparison of the second state of the second state of the second sta | 7/29/2021 3:41 PM                                                                                                    | Mates Studio Proj                                                                                                    | 20 KB                                                                               | Cancel                |

### Save Project As

A previously saved project can also be saved to a different location by selecting the **Save Project As** option instead.

| Project Control → 🖿 🎿 🔽 🕺 i Save                                                                                                    | TIMI-96 on COM6<br>LANDSCAPE                                                                                                    |                                                |                   | COM6               |            | Connect            | Reset |
|----------------------------------------------------------------------------------------------------|----------------------------------------------------------------------------------------------------|------------------------------------------------|-------------------|--------------------|------------|--------------------|-------|
| Page0<br>Page0<br>Page1<br>Page1<br>Page3<br>Page3<br>Page4<br>Page4<br>Pag | Page0         A page layout designed to be used in Date and Time applications         Image: Comparison of the set of the set page (Fage 0) is |                                                |                   |                    |            |                    |       |
|                                                                                                    | mates.setH                                                                                                    | Page(Page0); /                                 | / Activa          | te Page0           |            |                    |       |
|                                                                                                    | Here's a list of                                                                                                    | multiple state widge                           | ets in Page0      | and their res      | pective wi | lget type, index a | nd ID |
|                                                                                                    | Name                                                                                                    | Туре                                           | Index             | ID                 | Min        | Max                |       |
|                                                                                                    | LedDigits0                                                                                                    | LED_DIGITS                                     | <mark>0x00</mark> | 0x0500             | 0          | 99                 |       |
|                                                                                                    | LedDigits1                                                                                                    | LED_DIGITS                                     | 0x01              | 0x0501             | 0          | 99                 |       |
|                                                                                                    | LedDigits2                                                                                                    | LED_DIGITS                                     | 0x02              | 0x0502             | 0          | 99                 |       |
|                                                                                                    | TextArea0                                                                                                    | TEXT_AREA                                      | 0x00              |                    |            |                    |       |
|                                                                                                    | LedDigits0<br>To update LedD<br>where <b>value</b> is t                                                                                        | Digits0, run the libra<br>the new target value | ry function       | setWidgetV<br>get. | alue (Lec  | Digits0, valu      | 1e),  |

### **Export as Architect Project**

Commander projects can be exported as an Architect project. This allows users to edit individual widgets from pre-made page designs.

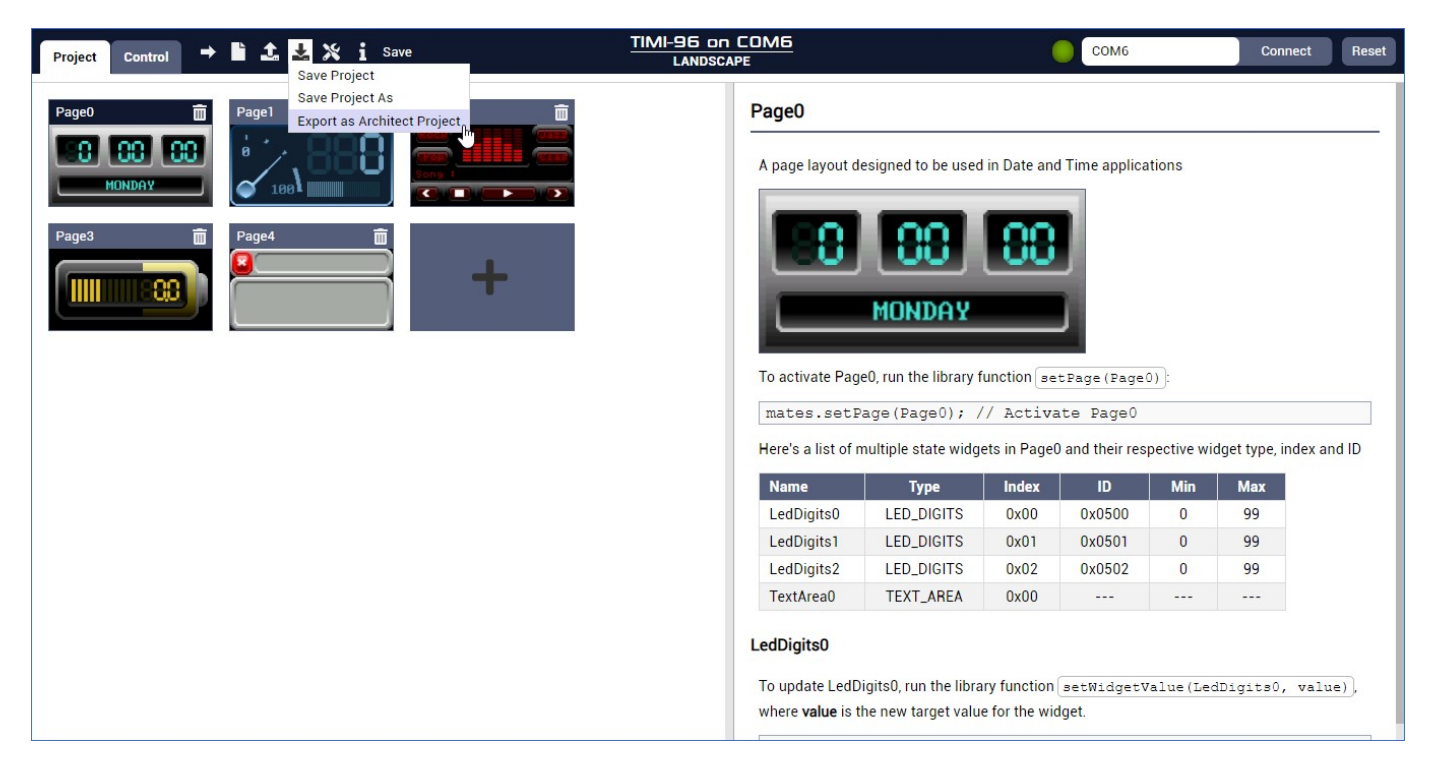

An Export Project window will open to request for the location and filename to use when exporting the project.

| janize 👻 New fo  | older                          |                   |                   |        |  |
|------------------|--------------------------------|-------------------|-------------------|--------|--|
|                  | Name                           | Date modified     | ~ Type            | Size   |  |
| Quick access     | Audio Spectrum mates           | 7/28/2021 1-22 PM | Mates Studio Proi | 24 KB  |  |
| This PC          | Day and Time mates             | 7/28/2021 1:22 PM | Mates Studio Proj | 14 KB  |  |
|                  | Numbered LEDs.mates            | 7/28/2021 1:23 PM | Mates Studio Proj | 30 KB  |  |
| Network          | Page Navigation.mates          | 7/28/2021 1:23 PM | Mates Studio Proi | 107 KB |  |
|                  | Print Hex Values.mates         | 7/28/2021 1:23 PM | Mates Studio Proi | 11 KB  |  |
|                  | Print Strings.mates            | 7/28/2021 1:23 PM | Mates Studio Proj | 5 KB   |  |
|                  | Print to Dot Matrix.mates      | 7/28/2021 1:24 PM | Mates Studio Proj | 7 KB   |  |
|                  | Updating Scope.mates           | 7/28/2021 1:24 PM | Mates Studio Proj | 6 KB   |  |
|                  | 🙀 Various Digits.mates         | 7/28/2021 1:24 PM | Mates Studio Proj | 19 KB  |  |
|                  | 🙌 Various Gauges.mates         | 7/28/2021 1:24 PM | Mates Studio Proj | 20 KB  |  |
|                  |                                |                   |                   |        |  |
| File name: M     | yProject                       |                   |                   |        |  |
| Save as type: Ma | ates Studio Projects (*.mates) |                   |                   |        |  |

# **Tools and Configuration**

This section discusses tools and project configurations which can be used and modified.

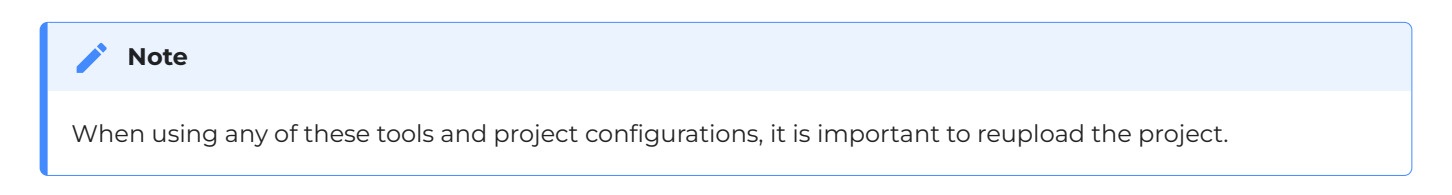

### Loading (PmmC) Firmware

All BBM products are factory-programmed with the latest stable firmware from 4D Labs. Firmware updates contain improvements and bug fixes. Therefore, it is ideal to load the latest version available during development.

The Commander environment provides a simple way to load any firmware provided with Mates Studio for the target product.

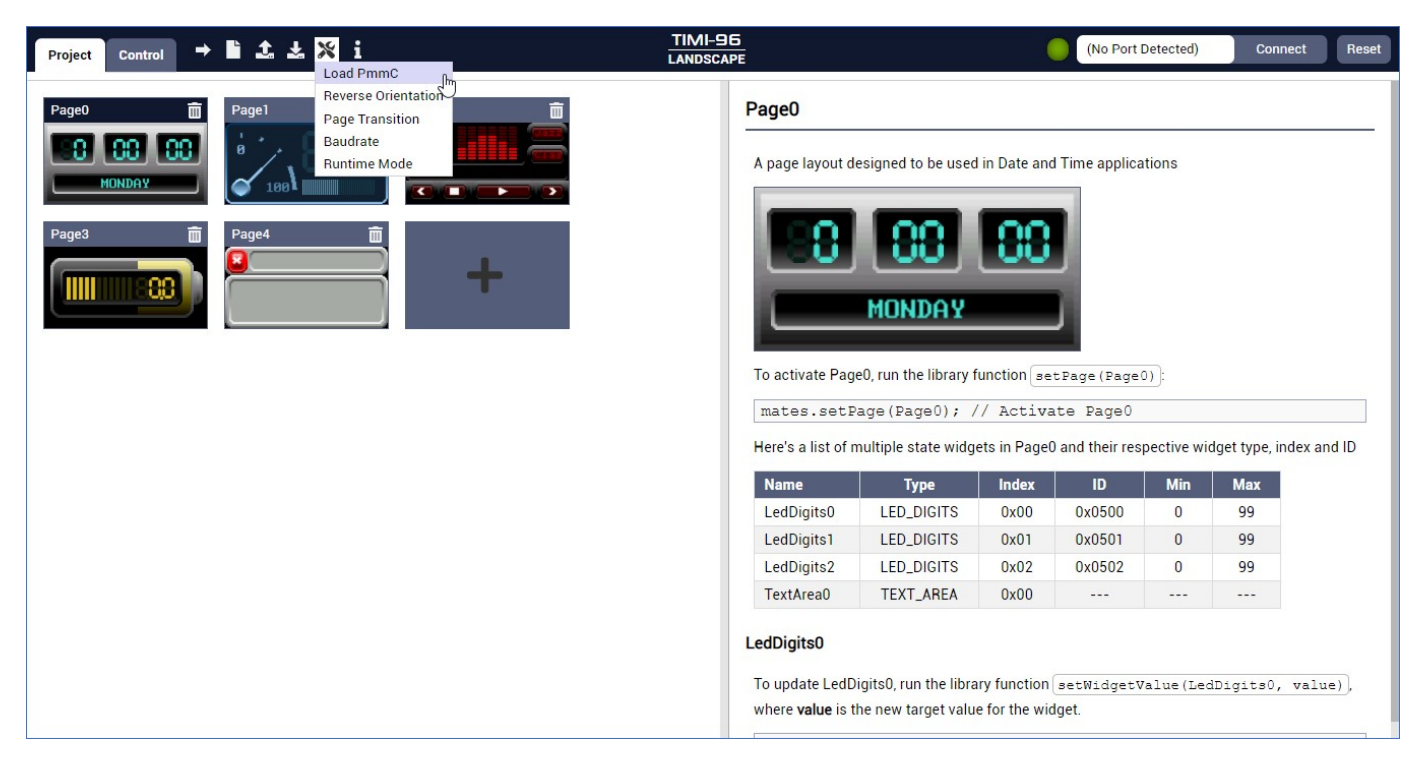

If there's currently no COM port selected, an error window will be shown prompting to set a COM port before loading the firmware.

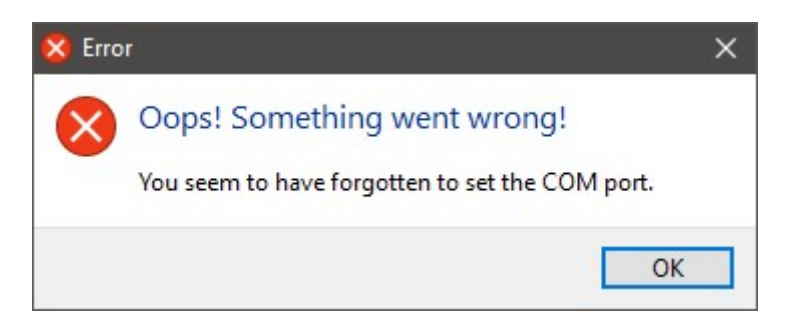

Otherwise, the Load PmmC window will open.

| Rev 1.8 [Recommended]                | 7/29/2021         |
|--------------------------------------|-------------------|
| C:\Program Files\Mates Studio\resour | rces\PmmCs\TIMI-9 |
|                                      |                   |
|                                      |                   |
|                                      |                   |
|                                      |                   |
|                                      |                   |
|                                      |                   |
|                                      |                   |
|                                      |                   |

As shown, a recommended latest version will be labeled. Click on the target item to select the firmware version.

To proceed with the loading the selected item, click the **Upload** button.

| Rev 1.8 [Recommended]              | 7/29/2021          |
|------------------------------------|--------------------|
| C:\Program Files\Mates Studio\reso | urces\PmmCs\TIMI-9 |
|                                    |                    |
|                                    |                    |
|                                    |                    |
|                                    |                    |
|                                    |                    |
|                                    |                    |

Wait until the upload finishes.

| Load PmmC                                                                    |
|------------------------------------------------------------------------------|
| Uploading PmmC Please wait<br>Done uploading PmmC Closing window in 2 second |
| Cancel Upload                                                                |

The window will automatically close a few seconds after the upload completes.

### **Reversing Orientation**

The commander environment only allows inverting a project's orientation.

| Project Control → L 1 2 ¥ i Tools and Configuration                                                                                                    | TIMI-96 on COM6<br>LANDSCAPE                                                                                                    |                                                       | COM6                |          | Connect      | Reset |  |
|----------------------------------------------------------------------------------------------------|----------------------------------------------------------------------------------------------------|-------------------------------------------------------|---------------------|----------|--------------|-------|--|
| Page0<br>Page1<br>Page1<br>Page4<br>Page1<br>Page1<br>Page4<br>Page1<br>Page1<br>Page1<br>Page4<br>Page1<br>Page1<br>Pa | Page0         A page layout designed to be used in Date and Time applications         Image: Section of the section of the section of |                                                       |                     |          |              |       |  |
|                                                                                                    | Name                                                                                                    | Type Index                                            | ID                  | Min      | Max          |       |  |
|                                                                                                    | LedDigits0 LED                                                                                                    | DIGITS 0x00                                           | 0x0500              | 0        | 99           |       |  |
|                                                                                                    | LedDigits1 LED                                                                                                    | DIGITS 0x01                                           | 0x0501              | 0        | 99           |       |  |
|                                                                                                    | LedDigits2 LED_                                                                                                    | _DIGITS 0x02                                          | 0x0502              | 0        | 99           |       |  |
|                                                                                                    | TextArea0 TEX                                                                                                    | T_AREA 0x00                                           |                     |          |              |       |  |
|                                                                                                    | <b>LedDigits0</b><br>To update LedDigits0, ru<br>where <b>value</b> is the new t                                                                                                    | run the library function at target value for the widg | setWidgetVa<br>get. | lue (Led | Digits0, val | ue)], |  |

Since this environment does not provide editing capabilities for widgets, rotating the orientation restricted to 180 degrees.

### **Page Transitions**

Commander environments provides different transition effects. By default, None or no transition effect is applied in a project.

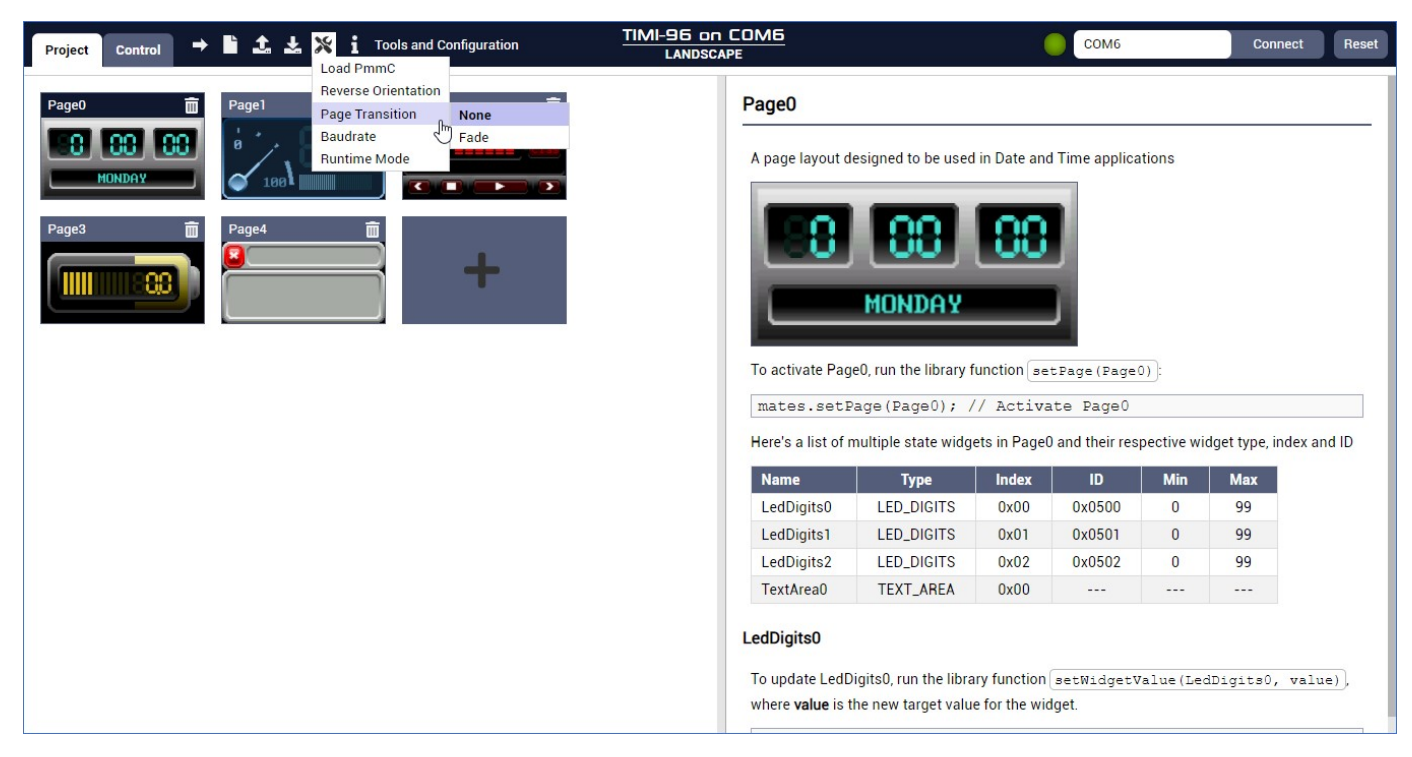

### **Project Baud Rate**

By default, Commander projects use 9600 baud for Mates Serial Command Protocol.

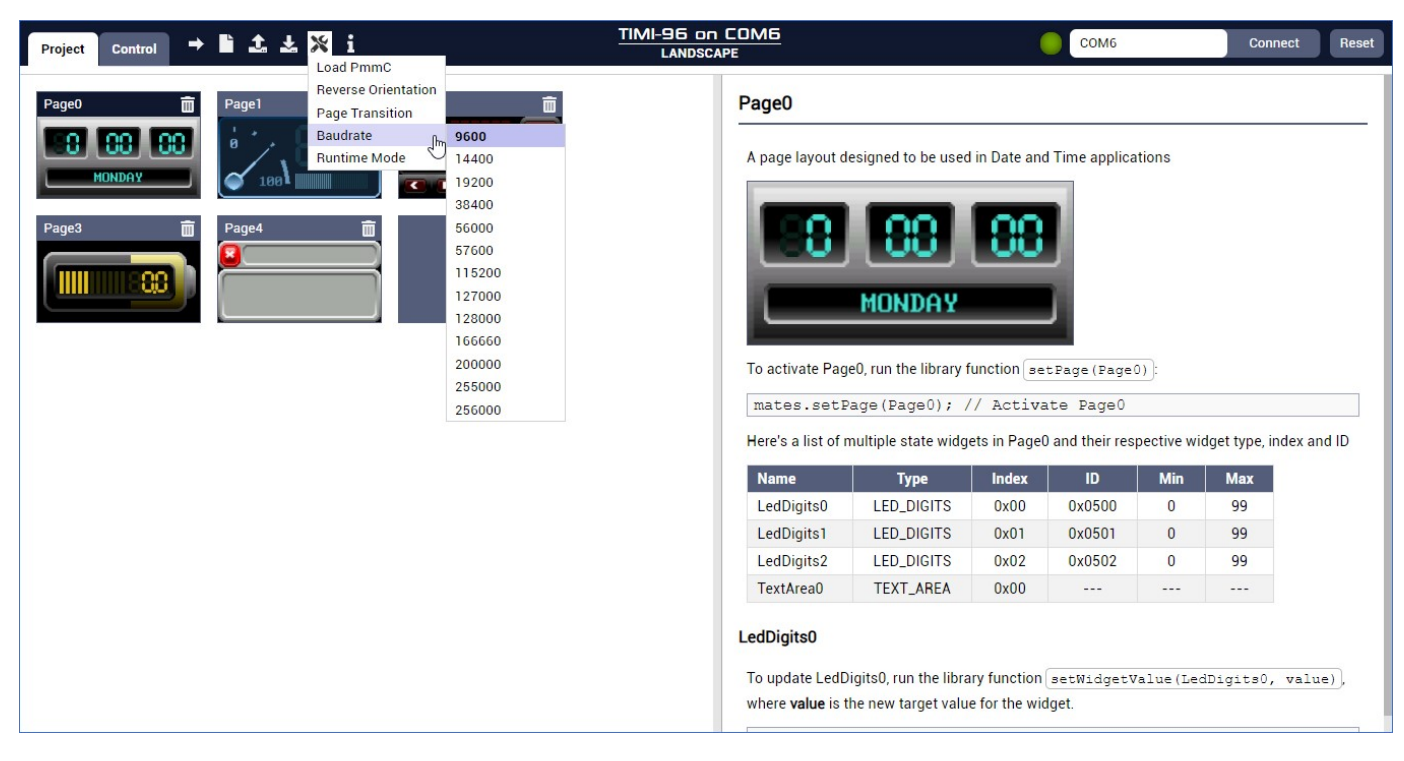

This can be changed by clicking some alternative options as shown.

### **Runtime Mode**

As previously discussed, the Commander environment doesn't feature design time changes to widgets. Instead, it offers the option to change certain widget parameters during runtime using Mates Serial Commands.

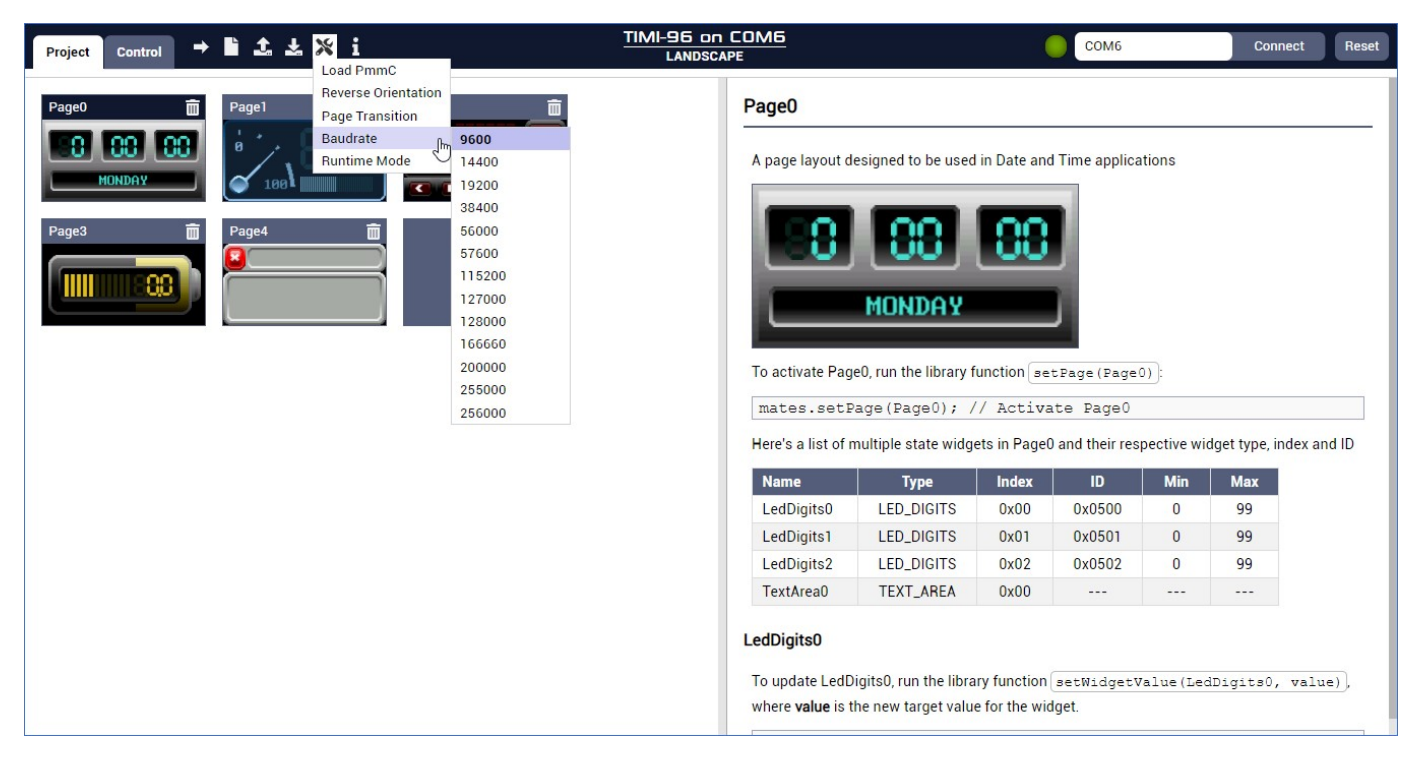

By default, the Commander uses **Fixed** runtime mode. In this mode, widget colors cannot be modified during runtime. This mode consumes less code space and memory and is more stable than the alternative option.

# **Running the Project**

### **Identifying the Correct Port**

To successfully upload a project, update the firmware and control a programmed display, the correct target port needs to be selected. The easiest way to confirm if you are using the correct port is by opening Window's Device Manager.

Before connecting the module to the computer, open Device Manager. Next, connect the module and the window will refresh.

|       | evice Manager                                                                                                    | <u> </u> | × |
|-------|----------------------------------------------------------------------------------------------------|----------|---|
| File  | Action View Help                                                                                                    |          |   |
| <hr/> | ) 🖬 📑 🛛 🖬 💭 🖳 💺 🏵                                                                                                    |          |   |
|       | <ul> <li>Audio inputs and outputs</li> <li>Batteries</li> <li>Biometric devices</li> <li>Bluetooth</li> <li>Cameras</li> <li>Computer</li> <li>Disk drives</li> <li>Display adapters</li> <li>Firmware</li> <li>Human Interface Devices</li> <li>IDE ATA/ATAPI controllers</li> <li>Intel(R) Dynamic Platform and Thermal Framework</li> <li>Keyboards</li> <li>Monitors</li> <li>Network adapters</li> <li>Ports (COM &amp; LPT)</li> <li>Silicon Labs CP210x USB to UART Bridge (COM6)</li> <li>Print queues</li> <li>Processors</li> <li>Software devices</li> <li>Software devices</li> <li>Software devices</li> <li>Software devices</li> <li>Sound, video and game controllers</li> <li>System devices</li> <li>Viniversal Serial Bus controllers</li> </ul> |          |   |
|       |                                                                                                    |          |   |

As shown under **Ports (COM & LPT)**, a device is now connected to COM6. If multiple devices are shown, the device recently added is the correct port.

### Selecting the Target Port

After identifying the correct port, the target port for the project can be selected.

| Project Control -> 🖺 🏝 ᆇ 💥 i                                                                                                    | TIMI-96<br>LANDSCAPE                                                                                                    |                                              |                              | (No Port [         | Detected) | Connect      | Reset  |
|----------------------------------------------------------------------------------------------------|----------------------------------------------------------------------------------------------------|----------------------------------------------|------------------------------|--------------------|-----------|--------------|--------|
| Page0 Page2 Page2 Page3 Page4 Page4 | Page0         A page layout designed to be used in Date and Time applications         Image: Set Page (Page0);         To activate Page0, run the library function [setPage (Page0);         mates.setPage (Page0);         // Activate Page0         Here's a list of multiple state widgets in Page0 and their respective widget type, index and ID |                                              |                              |                    |           |              |        |
|                                                                                                    | Name                                                                                                    | Туре                                         | Index                        | ID                 | Min       | Max          |        |
|                                                                                                    | LedDigits0                                                                                                    | LED_DIGITS                                   | 0x00                         | 0x0500             | 0         | 99           |        |
|                                                                                                    | LedDigits1                                                                                                    | LED_DIGITS                                   | 0x01                         | 0x0501             | 0         | 99           |        |
|                                                                                                    | LedDigits2                                                                                                    | LED_DIGITS                                   | 0x02                         | 0x0502             | 0         | 99           |        |
|                                                                                                    | TextArea0                                                                                                    | TEXT_AREA                                    | 0x00                         |                    |           |              |        |
|                                                                                                    | LedDigits0<br>To update LedD<br>where <b>value</b> is t                                                                                                    | igits0, run the libra<br>he new target value | ry function<br>e for the wic | setWidgetV<br>get. | alue (Lec | lDigits0, va | lue)), |

As shown above, there is no port detected. By clicking on the dropdown menu, the application will search for connected ports that the target product might be using.

| Project Control → 🖹 🎿 🗶 🛪 i                                                                                                    | TIMI-96 on COM6<br>LANDSCAPE                                        |                                                                                                    | СОМб                                       |                  | Connect           | Reset  |
|----------------------------------------------------------------------------------------------------|---------------------------------------------------------------------|----------------------------------------------------------------------------------------------------|--------------------------------------------|------------------|-------------------|--------|
| Page0<br>Page1<br>Page2<br>Page2<br>Page3<br>Page2<br>Page4<br>Page4 | Page0<br>A page layout desi                                         | igned to be used in Date and                                                                           | COM6                                       | ions             |                   |        |
|                                                                                                    | To activate Page0<br>mates.setPage<br>Here's a list of mu<br>Name   | run the library function set<br>ge (Page0); // Activat<br>litiple state widgets in Page0<br>Type Index | Page (Page0)<br>ce Page0<br>and their resp | ):<br>ective wid | get type, index a | and ID |
|                                                                                                    | LedDigits1                                                          | LED_DIGITS 0x00                                                                                        | 0x0500                                     | 0                | 99                |        |
|                                                                                                    | LeaDigits1                                                          | LED_DIGITS 0x01                                                                                        | 0x0502                                     | 0                | 99                |        |
|                                                                                                    | TextArea0                                                           | TEXT_AREA 0x00                                                                                         |                                            |                  |                   |        |
|                                                                                                    | <b>LedDigits0</b><br>To update LedDigi<br>where <b>value</b> is the | its0, run the library function<br>new target value for the widg                                        | etWidgetVa                                 | lue (Led         | Digits0, val      | ue),   |

### **Uploading the Project**

After finalizing the project, it can be uploaded to the target device specified by the selected port.

Before uploading, the following needs to be confirmed:

- The port selected is correct and the target product is connected.
- The port selected is not being used by other applications or other Mates Studio windows.

| Note                                                                                                    |
|----------------------------------------------------------------------------------------------------|
| Refer to Establishing Connection section of the Controller Interface for a tip on how to easily confirm that the port is not busy_) |

After checking the items above, upload the project by clicking the Upload button.

| Project Control 🗲 📩 🕹 💥 i Upload Project                                                                                                    | TIMI-96<br>LANDSCAPE                                        |                                             |                           | (No Port D          | etected)   | Connect          | Reset  |
|----------------------------------------------------------------------------------------------------|-------------------------------------------------------------|---------------------------------------------|---------------------------|---------------------|------------|------------------|--------|
|                                                                                                    | Page0<br>A page layout des                                  | signed to be used i                         | in Date and               | Time applica        | tions      |                  |        |
| Page3  Page4  Page4  Pa | To activate Page0                                           | MONDAY                                      | unction set               | EPage (Page (       | )):        |                  |        |
|                                                                                                    | mates.setPag                                                | ge(Page0); //                               | / Activa                  | te Page0            |            |                  |        |
|                                                                                                    | Here's a list of mu                                         | ultiple state widge                         | ts in Page0               | and their resp      | ective wid | lget type, index | and ID |
|                                                                                                    | Name                                                        | Туре                                        | Index                     | ID                  | Min        | Max              |        |
|                                                                                                    | LedDigits0                                                  | LED_DIGITS                                  | 0x00                      | 0x0500              | 0          | 99               |        |
|                                                                                                    | LedDigits1                                                  | LED_DIGITS                                  | 0x01                      | 0x0501              | 0          | 99               |        |
|                                                                                                    | LedDigits2                                                  | LED_DIGITS                                  | 0x02                      | 0x0502              | 0          | 99               |        |
|                                                                                                    | TextArea0                                                   | TEXT_AREA                                   | 0x00                      |                     |            |                  |        |
|                                                                                                    | LedDigits0<br>To update LedDig<br>where <b>value</b> is the | jits0, run the librar<br>e new target value | y function<br>for the wid | setWidgetV.<br>get. | alue (Led  | DigitsO, va      | lue),  |

Uploading unsaved projects will automatically open a Save Project window before the application proceeds with uploading the project to the target device.

The project will be compiled for graphical resources.

| Please wait                                             |  |
|---------------------------------------------------------|--|
| Preparing graphical resources.<br>This may take a while |  |

Afterwards, an information window containing the compilation results will be shown.

| Compilation Results                    |
|----------------------------------------|
| Program: 19% (6219 out of 32750 bytes) |
| Memory: 6% (808 out of 14400 bytes)    |
| Resources: 1% (12 out of 16384 kbytes) |
| Proceed                                |

Click **Proceed** to continue with the upload.

| Please wait                       |                           |
|-----------------------------------|---------------------------|
| Uploading resourd<br>take a while | es. <mark>This may</mark> |

The graphical resources will be uploaded, and the display will be programmed with the Commander project.

Simply wait for the process to finish successfully. Once it completes, the module will show the first Page of the Commander project.

| Note                                                                                                 |
|----------------------------------------------------------------------------------------------------|
| For instructions on how to test the project, please refer to the Controller Interface documentation. |

# **Additional Options**

### **Creating a New Project**

The setup window can be opened from a Commander window by clicking the **New Project** button as shown:

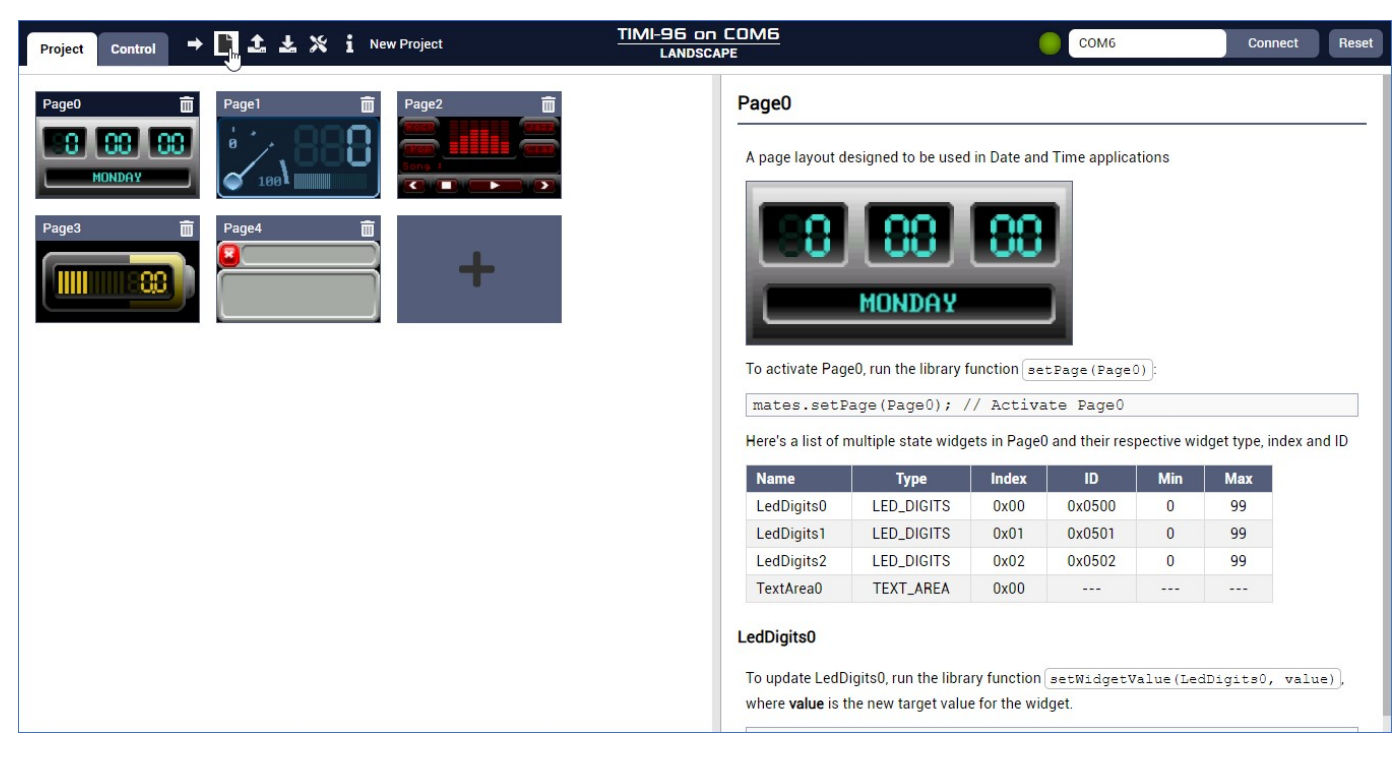

This will open the Setup Window as shown when opening Mates Studio. Please refer to the Mates Studio User Guide for more information.

### **Opening a Project**

An Open Project window can be opened directly from a Commander project by clicking the Open Project button as shown:

| Project Control → 🖹 🚑 ± 🛪 i Open Project                       | TIMI-96 on COM6<br>LANDSCAPE                                 |                                                                                |                             | COM6               |           | Connect            | Reset |
|----------------------------------------------------------------|--------------------------------------------------------------|--------------------------------------------------------------------------------|-----------------------------|--------------------|-----------|--------------------|-------|
| Page0  Page2  Page3  Page4  ++  ++  ++  ++  ++  ++  ++  ++  ++ | Page0<br>A page layout de<br>To activate Page<br>mates.setPa | esigned to be used in<br>MONDAY<br>e0, run the library fur<br>age (Page0) ; // | in Date and                 | Time applica       | tions     | fraet tung index a | nd ID |
|                                                                | Name                                                         | Туре                                                                           | Index                       | ID                 | Min       | Max                |       |
|                                                                | LedDigits0                                                   | LED_DIGITS                                                                     | 0x00                        | 0x0500             | 0         | 99                 |       |
|                                                                | LedDigits1                                                   | LED_DIGITS                                                                     | 0x01                        | 0x0501             | 0         | 99                 |       |
|                                                                | LedDigits2                                                   | LED_DIGITS                                                                     | 0x02                        | 0x0502             | 0         | 99                 |       |
|                                                                | TextArea0                                                    | TEXT_AREA                                                                      | 0x00                        |                    |           |                    |       |
|                                                                | LedDigits0<br>To update LedDi<br>where value is th           | igits0, run the librar<br>ne new target value                                  | y function (<br>for the wid | setWidgetV<br>get. | alue (Led | DigitsO, valu      | 1e)), |

This option will open a file selection window for you to find and select a project file to open.

| Open Mates Studio Project                                                                                                    |                                                                                                    |                                                                                                    |                                                                                                    |                                                                                              | >                                      | × |
|----------------------------------------------------------------------------------------------------|----------------------------------------------------------------------------------------------------|----------------------------------------------------------------------------------------------------|----------------------------------------------------------------------------------------------------|----------------------------------------------------------------------------------------------|----------------------------------------|---|
| $\leftrightarrow$ $\rightarrow$ $\checkmark$ $\bigstar$ Thi                                                                                                    | s PC > Documents > Mates Studio Pr                                                                                                    | ojects >                                                                                                    | ~                                                                                                    | د<br>ک ک                                                                                     | arch Mates Studio Projects             |   |
| Organize 👻 New folde                                                                                                    | er                                                                                                    |                                                                                                    |                                                                                                    |                                                                                              | 📰 🔹 🔟 💡                                | ) |
| <ul> <li>Quick access</li> <li>Desktop</li> <li>Downloads</li> <li>Documents</li> <li>Pictures</li> <li>big</li> <li>Genius</li> <li>Mates Studio Docur</li> <li>Mates Studio Project</li> <li>This PC</li> <li>Network</li> </ul> | Name<br>Genius<br>Audio Spectrum.mates<br>Day and Time.mates<br>Numbered LEDs.mates<br>Page Navigation.mates<br>Print Hex Values.mates<br>Print Strings.mates<br>Print to Dot Matrix.mates<br>Print to Dot Matrix.mates<br>Various Digits.mates<br>Various Gauges.mates | Date modified<br>7/29/2021 3:42 PM<br>7/29/2021 3:31 PM<br>7/28/2021 1:23 PM<br>7/28/2021 1:23 PM<br>7/28/2021 1:23 PM<br>7/28/2021 1:23 PM<br>7/28/2021 1:24 PM<br>7/28/2021 1:24 PM<br>7/28/2021 1:24 PM<br>7/28/2021 3:41 PM | Type<br>File folder<br>Mates Studio Proj<br>Mates Studio Proj<br>Mates Studio Proj<br>Mates Studio Proj<br>Mates Studio Proj<br>Mates Studio Proj<br>Mates Studio Proj<br>Mates Studio Proj | Size<br>24 KB<br>14 KB<br>30 KB<br>107 KB<br>11 KB<br>5 KB<br>7 KB<br>6 KB<br>19 KB<br>20 KB |                                        |   |
| File na                                                                                                    | ame:                                                                                                    |                                                                                                    |                                                                                                    | V Mates St                                                                                   | udio Projects (*.mates) 🗸<br>en Cancel |   |

### Software Information

The application version can be checked by clicking the button as shown:

| Project Control -> 🖹 🏝 💥 🗓 Software Information                  | TIMI-96 on COM6<br>LANDSCAPE                                   |                                                                          |                              | COM6                |           | Connect      | Reset |
|------------------------------------------------------------------|----------------------------------------------------------------|--------------------------------------------------------------------------|------------------------------|---------------------|-----------|--------------|-------|
| Page0<br>HONDAY Page3 Page4  + + + + + + + + + + + + + + + + + + | Page0<br>A page layout de<br>To activate Page<br>mates.setPage | esigned to be used<br>MONDAY<br>e0, run the library f<br>age (Page0) ; / | in Date and                  | Time applica        | tions     |              |       |
|                                                                  | Name                                                           | Type                                                                     | Index                        |                     | Min       | Max          | na iD |
|                                                                  |                                                                | LED DIGITS                                                               | 0x00                         | 0x0500              | 0         | 99           |       |
|                                                                  | LedDigits1                                                     | LED_DIGITS                                                               | 0x01                         | 0x0501              | 0         | 99           |       |
|                                                                  | LedDigits2                                                     | LED_DIGITS                                                               | 0x02                         | 0x0502              | 0         | 99           |       |
|                                                                  | TextArea0                                                      | TEXT_AREA                                                                | 0x00                         |                     |           |              |       |
|                                                                  | LedDigits0<br>To update LedDi<br>where <b>value</b> is th      | igits0, run the libra<br>ne new target value                             | ry function<br>e for the wid | setWidgetV<br>Iget. | alue (Lec | Digits0, val | 1e),  |

This will open a small window containing version and contact information.

| An IDE de  | eloped by Breadboard Mates for designing and |
|------------|----------------------------------------------|
| programm   | ing BBM display modules.                     |
| For techni | cal support, visit our <u>support page</u> . |
| For sales  | nquiries, you can contact our team through   |
| sales@bre  | adboardmates.com                             |